Moxa Technical Support Team <u>support@moxa.com</u>

### Contents

| 1 | Install MX-AOPC UA Server and Logger on your PC4              |
|---|---------------------------------------------------------------|
| 2 | Configure your ioLogik 2500 device to send tags to MX-AOPC UA |
|   | Server                                                        |
| 3 | Configure MX-AOPC UA Server and Logger5                       |

Copyright © 2018 Moxa Inc.

Released on March 27, 2018

#### About Moxa

Moxa is a leading manufacturer of industrial networking, computing, and automation solutions. With over 25 years of industry experience, Moxa has connected more than 30 million devices worldwide and has a distribution and service network that reaches customers in more than 70 countries. Moxa delivers lasting business value by empowering industry with reliable networks and sincere service for automation systems. Information about Moxa's solutions is available at <a href="https://www.moxa.com">www.moxa.com</a>. You may also contact Moxa by email at <a href="https://www.moxa.com">info@moxa.com</a>.

#### How to Contact Moxa

Tel: +886-2-8919-1230 Fax: +886-2-8919-1231

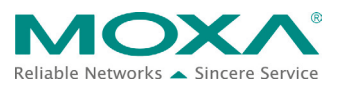

Everyone has heard the old adage, "garbage in, garbage out," but the reality is that ensuring the quality and integrity of big data is not particularly easy. A cause for concern is the inevitable unexpected connection interruptions that plague any network, and which could result in data loss and expensive shutdowns of important business processes. Moxa's smart data acquisition method ensures data completeness by shrinking the amount of data that needs to be transmitted.

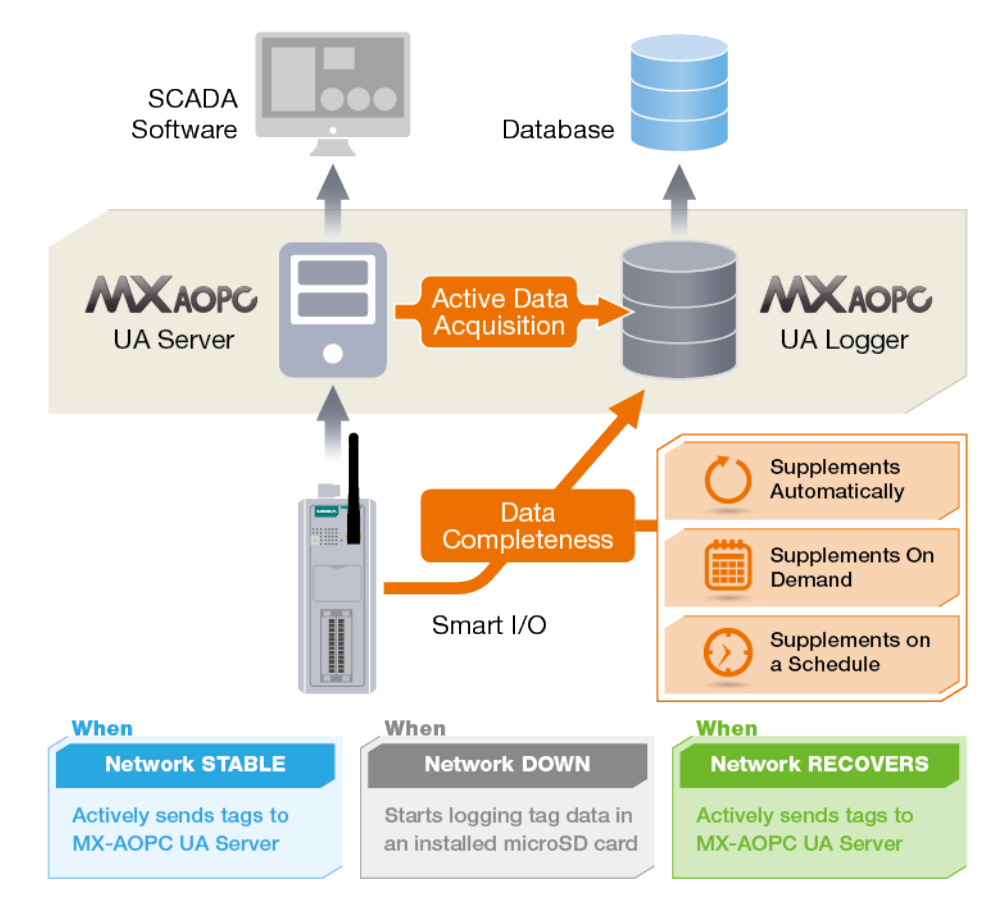

With the automatic data supplement function, after each network reconnection, MX-AOPC UA Logger will compare historical data stored on the SD cards located in individual Moxa ioLogik 2500 devices with the real time data it has already stored locally, and then supplement any missing data by requesting that the devices retransmit the lost data.

#### Moxa Tech Note

#### Ensure Data Completeness with Data Supplement's Auto Mode, on Demand, and on Schedule

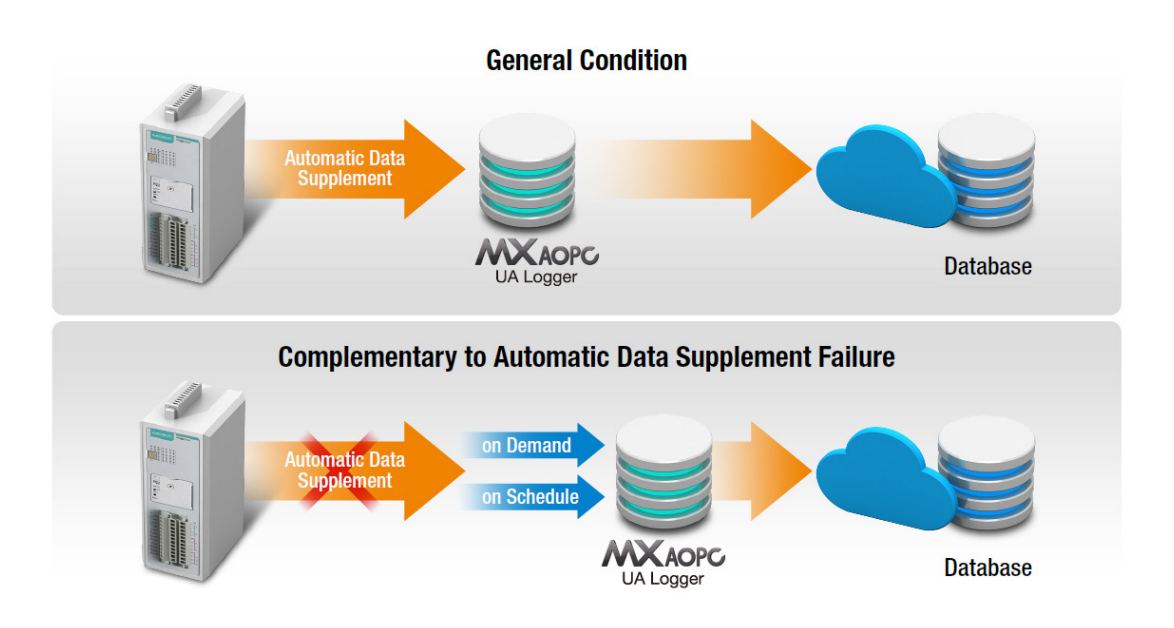

We should point out, however, that automatic data supplement could fail due to unstable network conditions or a failure to access the database. To help avoid these problems, MX-AOPC Logger supports "on demand" and "on schedule" data supplement to allow users to manually trigger data supplement at any time or specify a fixed time for Logger to automatically execute a data supplement every day.

In this tech note, we illustrate how to set up different data supplement methods: automatic, on-demand, and on-schedule. For demonstration purposes, data supplement is implemented by exporting the data to an Excel file. To further understand how to build a public cloud-based solution, check the following links:

Tech note for public cloud-based solutions: http://www.moxa.com/support/sarch\_result.aspx?prod\_id=3049&type\_id=7&type=doc\_

Tech note title:

How to Build a Public Cloud with MX-AOPC UA Server and Logger

Prerequisites for data completeness solution:

- 1. ioLogik 2500 series device with SD card
- 2. MX-AOPC UA Server & UA Logger software
- 3. IOxpress software

Only three steps are required to finish setting up the data supplement methods:

- Step 1. Install MX-AOPC UA Server & UA Logger on your PC
- Step 2. Configure you Moxa I/O device to send properly configured tags to MX-AOPC UA Server

Copyright © 2018 Moxa Inc.

- Step 3. Configure MX-AOPC UA Server and Logger to implement one of the following functions:
  - 1. Automatic data completeness
  - 2. On-demand data supplement
  - 3. On-schedule data supplement

#### **1** Install MX-AOPC UA Server and Logger on your PC

The MX-AOPC UA Server and MX-AOPC UA Logger software can be downloaded for free from Moxa's website at the following software download page: <a href="http://www.moxa.com/product/MX-AOPC\_UA\_Suite.htm">http://www.moxa.com/product/MX-AOPC\_UA\_Suite.htm</a>

Latest software versions:

- MX-AOPC UA Server v2.0
- MX-AOPC UA Logger v2.0

Refer to the user's manuals for MX-AOPC UA Server and MX-AOPC UA Logger for step-by-step installation instructions:

http://www.moxa.com/support/sarch\_result.aspx?prod\_id=3049&type\_id=7&type=doc

User's manual titles:

- MX-AOPC UA Server User's Manual
- MX-AOPC UA Logger User's Manual

### 2 Configure your ioLogik 2500 device to send tags to MX-AOPC UA Server

To configure your ioLogik 2500 device, IOxpress can be downloaded for free from Moxa's website:

Software download page:

https://www.moxa.com/support/sarch\_result.aspx?prod\_id=4133&type\_id=5&type=soft

Latest software versions:

• IOxpress Configuration Utility v2.1

Refer to the user's manuals of ioLogik 2500 on how to configure the device to send tags to MX-AOPC UA Server.

User's manual download page:

https://www.moxa.com/support/sarch\_result.aspx?type=doc&prod\_id=4133&type\_id=7

User's manual titles:

• ioLogik 2500 User's Manual

Copyright  $\ensuremath{\mathbb{C}}$  2018 Moxa Inc.

### **3** Configure MX-AOPC UA Server and Logger

Step 1. Run MX-AOPC UA Server from your PC's start menu, and then click the "Get Configuration from Server" icon on the menu bar. Devices that are uploading tags to the server will be listed in the left panel, and the tags you configured in Step 2 above will be listed in the right panel.

| K MX-AOPC UA Server               |                           | Concerning States |               |                    |
|-----------------------------------|---------------------------|-------------------|---------------|--------------------|
| File Edit View Tools Runtime Help |                           |                   |               |                    |
| 📋 👅 📻 🗊 🗊 📾 📚 😵 🗸                 | X 🖻 🖻 🔐                   | 🧿 🖉 💐             |               |                    |
|                                   | Tag Name                  | Data Type         | Access Rights | Description        |
| AOPC-01 (00:90:e8:00:11:28)       | 🁒 Server 00.DI-00         | Boolean           | Read-only     | Desc               |
| Modhus Device Group List          | 👒 Server 00.DI-01         | Boolean           | Read-only     | Desc               |
| DeviceGroup1                      | 🧐 Server 00.DI-02         | Boolean           | Read-only     | Desc               |
|                                   | 🧐 Server 00.DI-03         | Boolean           | Read-only     | Desc               |
|                                   | 🧐 Server 00.SysMAC        | String            | Read-only     | Device MAC Address |
|                                   | 👒 Server 00.SysIPAddress  | String            | Read-only     | Device IP Address  |
|                                   | 👒 Server 00.SysConnect-00 | Boolean           | Read-only     | System Connection  |
|                                   |                           |                   |               |                    |
|                                   |                           |                   |               |                    |
|                                   |                           |                   |               |                    |
|                                   |                           |                   |               |                    |
|                                   |                           |                   |               |                    |
|                                   |                           |                   |               |                    |
|                                   |                           |                   |               |                    |
|                                   |                           |                   |               |                    |

Step 2. Run MX-AOPC UA Logger from your PC's start menu, and then click **Help**  $\rightarrow$  **Logger Help** from the top menu bar. Follow the instructions in the "Server Management" section to connect MX-AOPC UA Logger to MX-AOPC UA Server.

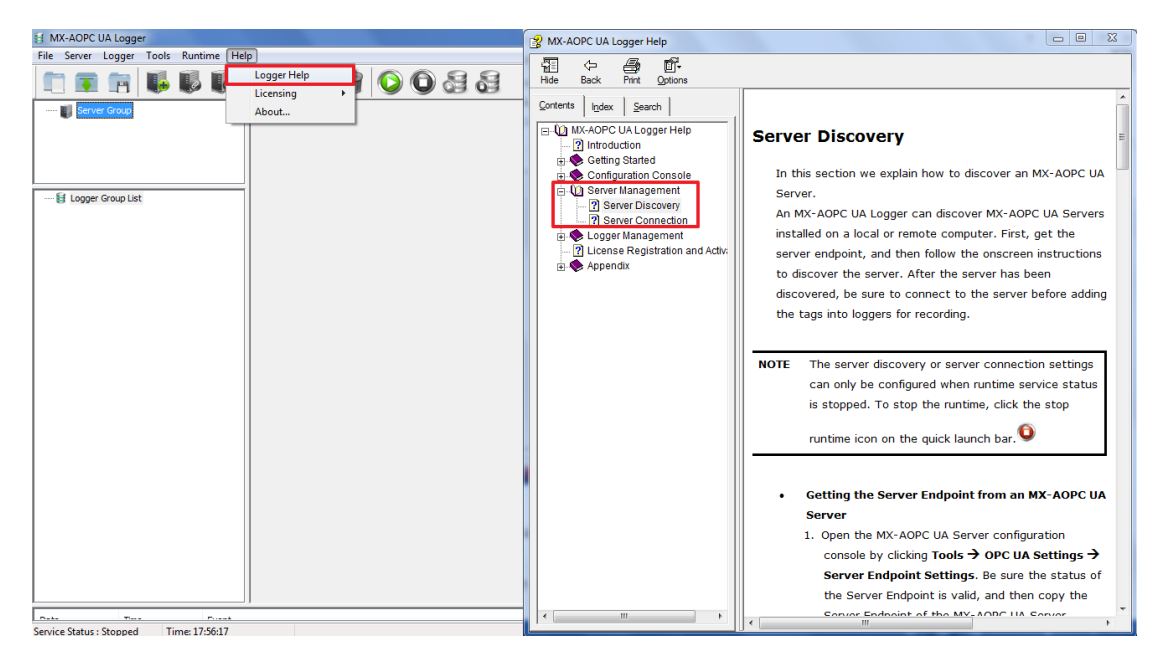

Step 3. Click the "Connect" button on the menu bar to connect to MX-AOPC UA Server.

| MX-AOPC UA Logger                            | the sum has been seen at a                     | and the local diversion of |
|----------------------------------------------|------------------------------------------------|----------------------------|
| <u>File Server Logger Tools Runtime Help</u> |                                                |                            |
| 🛑 🖬 🖬 🖡 🚺 🚺 🖓 🕷 🖬 🖉                          |                                                |                            |
|                                              | Server Endpoint: opc.tcp://192.168.127.25:5319 | 2/MXAOPC/UAServer          |
|                                              | Security Policy: None                          |                            |
|                                              | Security Mode: None                            |                            |
|                                              | Subscription Settings                          | Monitored Item Settings    |
|                                              | Publish Interval: 1000 ms                      | Sampling Interval: 500 ms  |
|                                              | Keep Alive Count: 10                           | Queue Size: 10             |
|                                              | Lifetime Count: 1000                           | Discard Oldest: Yes        |
|                                              |                                                |                            |

Step 4. Click the "Help" menu and follow the instructions in the "Logger Management" section to create a logger to send the tags to a local Excel file.

| MX-AOPC UA Logger                                                                                                    |                                                                                                    | And the second second s | 😭 MX-AOPC UA Logger Help                                                                                                    |                                                                                                    |
|----------------------------------------------------------------------------------------------------|----------------------------------------------------------------------------------------------------|----------------------------------------------------------------------------------------------------|----------------------------------------------------------------------------------------------------|----------------------------------------------------------------------------------------------------|
| Server         Logger           File         Server         Cogler           Totals         Runtime         Het           Server         Group         Server (192.168.127.100:5319.c)                                                                                                    | P<br>Logger Help<br>Licensing About<br>Server Endpoint:<br>Security Polcy:<br>Security Mode:<br>Subscrption Settings<br>Publish Interval:<br>Keep Alve Count: | opc. tep://192.168.127.100/53192/MACPC/LAS<br>None<br>None<br>1000 ms Samping Ir<br>10 Que                                                                                                    | MX-AOPC UA Logger Help  Md Back Phrt Options  Contents Index Search  MX-AOPC UA Logger Help  MX-AOPC UA Logger Help  Chindbaction  MX-AOPC UA Logger Help  Chindbaction  MX-AOPC UA Logger Help  MX-AOPC UA Logger Help  MX-AOPC Help  MX-AOPC Help  MX-AOPC He | Logger Group  In this section we explain how to use the configuration console to add, edit, and delete logger groups.      Adding a Logger Group to a Logger Group List      Ensure the runtime service is stopped      Right click the Logger Group Jist and then click     New Logger Group List and then click     the Logger Group List to select it and then click                                                                                                    |
| El Logger Group List     Contacto Contacto | Security Mode:<br>Subscrption Settings<br>Publish Interval:<br>Keep Alve Count:<br>Lifetime Count:                                                            | None Monitored ID 1000 ms Sampling Iz 10 Que: 1000 Discard                                                                                                    | Configuration Console Configuration Console Configuration Console Configuration Console Configuration Configuration Configurati | <ul> <li>In this section we explain how to use the configuration console to add, edit, and delete logger groups.</li> <li>• Adding a Logger Group to a Logger Group List</li> <li>1. Ensure the runtime service is stopped</li> <li>2. Right click the Logger Group List and then click the Logger Group List to select it and then click the Logger Group List to select it and then click the New Tag Group List to select it and then click the New Tag Group List to select it and then click the New Tag Group List to select it and then click the New Tag Group List to select it and then click the New Tag Group List to select it and then click the New Tag Group List to select it and then click the New Tag Group List to select it and then click the New Tag Group List to select it and then click the New Tag Group List to select it and then click the New Tag Group List to select it and then click the New Tag Group List to select it and then click the New Tag Group List to select the toolbar.</li> </ul> |

#### Moxa Tech Note

#### Ensure Data Completeness with Data Supplement's Auto Mode, on Demand, and on Schedule

| ogger Name | Logger 1      |                                                            |
|------------|---------------|------------------------------------------------------------|
|            | (max. lenç    | gth = 30; only 20 if using Oracle Database)                |
| Excel      | =ile:         |                                                            |
| Root       | Path:         | C:\Users\Public\Documents\Moxa\MXAOPCLogger\Logger         |
| File s     | eparated ev   | erv 60 min. (default: 60)                                  |
| Access     | File:         |                                                            |
| Root       | Path:         | C: \Users \Public \Documents \Moxa \MXAOPCLogger \Logger \ |
| 🔘 Datab    | ase:          |                                                            |
| Source     | e Name:       | Setting                                                    |
| Azure      | IoT:          |                                                            |
| Conn       | ection String | 1:                                                         |

Step 5.1 Automatic data supplement setting

Click **Tools**  $\rightarrow$  **Data Supplement Settings** from the top menu bar. Click "Data supplement after network reconnection" to activate the automatic data supplement function.

| MX-AOPC UA Logger                                                                          | The second second second second second second second second second second second second second second second se                                                                                                    |
|--------------------------------------------------------------------------------------------|----------------------------------------------------------------------------------------------------|
| <u>File</u> Server Logger <u>Tools</u> Runtime <u>H</u> elp                                |                                                                                                    |
| Data Supplement Settings Certificate Management                                            |                                                                                                    |
| B- Server Group                                                                            | Data Supplement Settings                                                                                                    |
| Server Group Server 1(15 Change Password Options Change Group List Logger Group 1 Logger 1 | Data Supplement Settings         General Settings         Retry Timeout       30         sec(s) (5 to 600, default: 30)         Retries       3         Triggering Event         Vata supplement after network reconnection         Data supplement on schedule         Everyday at 15:40         Data loss in the past         Data loss in the past         Data supplement through Cellular Data Access         IP Address       0         Port       9400         Folder for supplementary data         Path       C:\Users\Public\Documents\Moxa\MXAOPCL         City       Cancel |

**Note:** Data Supplement Settings can only be modified when the logger stops recording, and the data supplement process can be performed when the logger is recording.

Step 5.2 Click the "Help" menu and follow the instructions in "Testing the Data Supplement Function" section to test the automatic data supplement function.

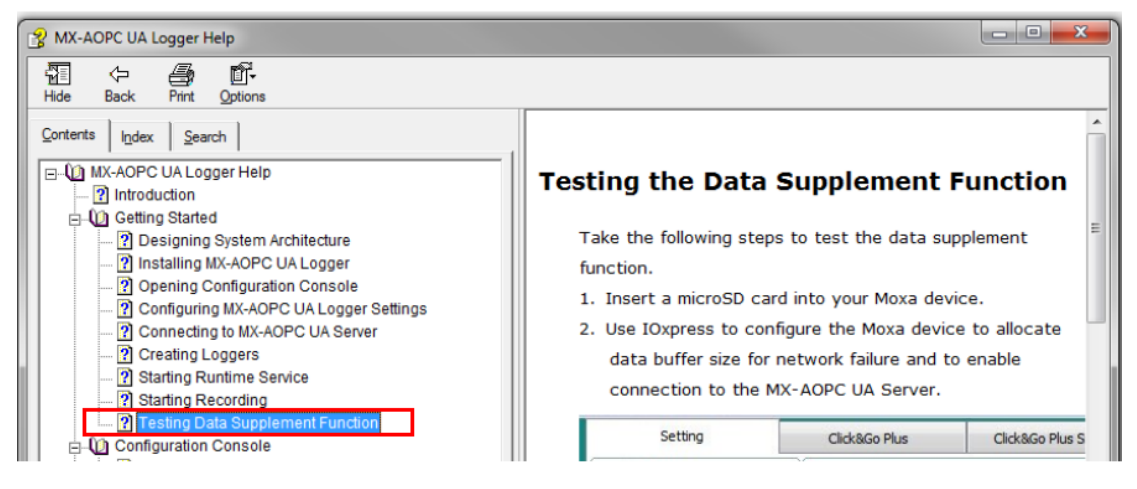

Step 6.1 On demand data supplement setting

To trigger the data supplement process manually, click the "Data Supplement on Demand" button.

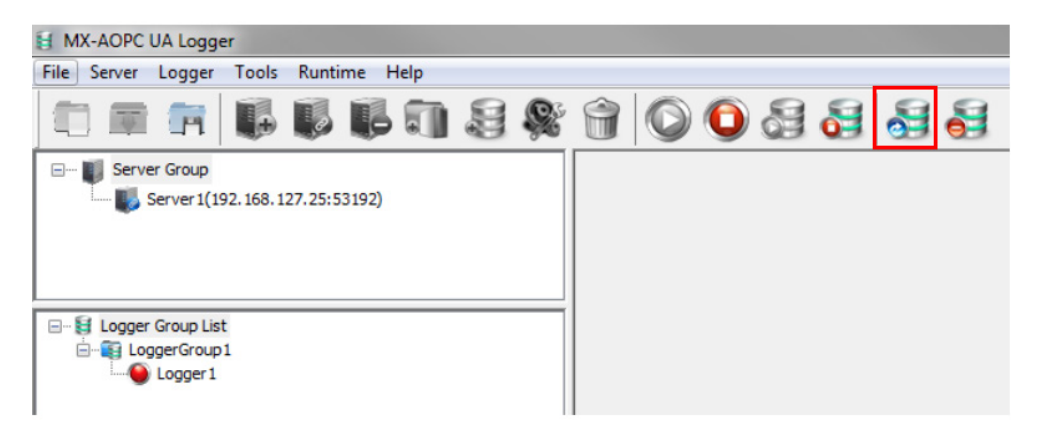

Step 6.2 Once the on-demand data supplement function has been triggered, the Logger icon will flash pink and gray light, indicating that the logger is performing the data supplement process. The progress of the data supplement process can be seen in the event log.

| - St Logger G      | roup List<br>erGroup1<br>.ogger1 | ]                      |                                                                                                    |                |  |  |
|--------------------|----------------------------------|------------------------|----------------------------------------------------------------------------------------------------|----------------|--|--|
| Date               | Time                             | Event                  |                                                                                                    | *              |  |  |
| 2018/03/26         | 19:33:30                         | Connecting to the dev  | rice [MAC:00-90-e8-5f-10-a8] for retrieving log from 2018/03/26 08:51:40 to 2018/03/26 08:52:                      |                |  |  |
| 2018/03/26         | 19:33:30                         | No data found [from 2  | No data found [from 2018/03/26 08:49:27 to 2018/03/26 08:51:13] from the device [MAC:00-90-e8-5f-10-a8] for sup;   |                |  |  |
| 2018/03/26         | 19:33:28                         | Connecting to the dev  | Connecting to the device [MAC:00-90-e8-5f-10-a8] for retrieving log from 2018/03/26 08:49:27 to 2018/03/26 08:51:: |                |  |  |
| 2018/03/26         | 19:33:28                         | No data found [from 2  | 2018/03/25 11:33:24 to 2018/03/26 08:48:58] from the device [MAC:00-90-e8-5f-10-a8] for sup                        | )¢             |  |  |
| 2018/03/26         | 19:33:26                         | Connecting to the dev  | Connecting to the device [MAC:00-90-e8-5f-10-a8] for retrieving log from 2018/03/25 11:33:24 to 2018/03/26 08:48:  |                |  |  |
| 2018/03/26         | 19:33:26                         | Trying to connect to t | Trying to connect to the device.                                                                                   |                |  |  |
| 2018/03/26         | 19:33:26                         | Data supplement (Der   | Data supplement (Demand) begin.                                                                                    |                |  |  |
| 2018/03/26         | 19:33:16                         | LoggerGroup 1.Logger   | 1 sucessfully connected to database!                                                                               |                |  |  |
| 2018/03/26         | 19:33:16                         | Initializing database  |                                                                                                    |                |  |  |
| 2018/03/26         | 19:33:14                         | MX-AOPC UA Logger      | runtime service is running.                                                                                        |                |  |  |
| 2018/03/26         | 19:33:01                         | Data supplement (Der   | nand) end.                                                                                                    |                |  |  |
| 2018/03/26         | 19:33:01                         | MX-AOPC UA Logger      | runtime service is stop.                                                                                           |                |  |  |
| 2018/03/26         | 19:32:52                         | No data found [from 2  | 2018/03/26 09:11:24 to 2018/03/26 10:12:58] from the device [MAC:00-90-e8-5f-10-a8] for sup                        | н <del>т</del> |  |  |
| Service Status : R | lunning                          | Time: 19:33:30         | Data Supplement Queue: 0000                                                                                        |                |  |  |

#### Step 7.1 On schedule data supplement setting

Click **Tools**  $\rightarrow$  **Data Supplement Settings** from the top menu bar. Click "Data supplement on schedule" and specify the time and period; the data supplement process will start at the specified time.

| MX-AOPC UA Logger                           | 1 M                              |                      |                                  |                                | (Constant) |
|---------------------------------------------|----------------------------------|----------------------|----------------------------------|--------------------------------|------------|
| <u>File</u> <u>Server</u> Logger <u>T</u> o | ols <u>R</u> untime <u>H</u> elp |                      |                                  |                                |            |
|                                             | Data Supplement Settings         | A 0 0                | 8888                             | 1                              |            |
|                                             | Certificate Management           |                      |                                  | ,<br>                          |            |
| Server Group                                | System Log 🔸                     | Data Supplement Sett | ings                             |                                |            |
|                                             | Change Password                  | General Settings     |                                  |                                |            |
|                                             | Options                          | Retry Timeout        | 30                               | sec(s) (5 to 600, default: 30) |            |
| □- 😝 Logger Group List                      |                                  | Retries              | 3                                | (0 to 10, default: 3)          |            |
| E-E LoggerGroup1                            |                                  | Triggering Event     |                                  |                                |            |
| Cogger 1                                    |                                  | ☑ Data suppleme      | ent after network reconnection   |                                | <u>^</u>   |
|                                             |                                  | Data supplement      | ent on schedule                  |                                | =          |
|                                             |                                  | Everyday at          | 15:40                            |                                |            |
|                                             |                                  | Data loss in t       | ne past 1 dav(s) (1 t            | to 7. default: 1)              |            |
| 1                                           |                                  |                      |                                  |                                |            |
|                                             |                                  | 🔲 Data suppleme      | ent through Cellular Data Access |                                |            |
|                                             |                                  | IP Address           | 0.0.0.0                          |                                |            |
|                                             |                                  | Port                 | 9400                             | (0 to 65535, default: 9400)    |            |
|                                             |                                  | Folder for supplem   | nentary data                     |                                |            |
|                                             |                                  | Path                 | C:\Users\Public\Documents\Mo     | Dxa\MXAOPCLi 💿 🔳               |            |
|                                             |                                  | Log Folder for Dat   | ta Supplement on Demand          |                                |            |
|                                             |                                  |                      | C: \Users\Public\Documents\Mo    | DXa\MXAOPCL                    |            |
|                                             |                                  |                      |                                  | OK Cancel                      |            |
|                                             |                                  | (C                   |                                  |                                |            |

Step 7.2 After the on-schedule data supplement process is complete, the event log will show how long the data supplement process took to perform and display the result of the supplement process.

| E- St Logger Gr    | roup List<br>erGroup1<br>ogger1 |                             |                                                                                         |    |
|--------------------|---------------------------------|-----------------------------|-----------------------------------------------------------------------------------------|----|
| Date               | Time                            | Event                       |                                                                                         | *  |
| 2018/03/26         | 19:37:32                        | No data found [from 2018/   | (03/26 08:51:40 to 2018/03/26 08:52:00] from the device [MAC:00-90-e8-5f-10-a8] for sup |    |
| 2018/03/26         | 19:37:30                        | Connecting to the device [  | MAC:00-90-e8-5f-10-a8] for retrieving log from 2018/03/26 08:51:40 to 2018/03/26 08:52: |    |
| 2018/03/26         | 19:37:30                        | No data found [from 2018/   | (03/26 08:49:27 to 2018/03/26 08:51:13] from the device [MAC:00-90-e8-5f-10-a8] for sup | 4  |
| 2018/03/26         | 19:37:28                        | Connecting to the device [  | MAC:00-90-e8-5f-10-a8] for retrieving log from 2018/03/26 08:49:27 to 2018/03/26 08:51: |    |
| 2018/03/26         | 19:37:28                        | No data found [from 2018/   | (03/25 11:37:00 to 2018/03/26 08:48:58] from the device [MAC:00-90-e8-5f-10-a8] for sup | 4  |
| 2018/03/26         | 19:37:27                        | Connecting to the device [  | MAC:00-90-e8-5f-10-a8] for retrieving log from 2018/03/25 11:37:00 to 2018/03/26 08:48: | 4  |
| 2018/03/26         | 19:37:26                        | Trying to connect to the de | evice.                                                                                  |    |
| 2018/03/26         | 19:37:26                        | Data supplement (Schedule   | e) begin.                                                                               |    |
| 2018/03/26         | 19:36:25                        | LoggerGroup 1.Logger 1 suc  | essfully connected to database!                                                         | 1  |
| 2018/03/26         | 19:36:25                        | Initializing database       |                                                                                         |    |
| 2018/03/26         | 19:36:23                        | MX-AOPC UA Logger runtin    | ne service is running.                                                                  |    |
| 2018/03/26         | 19:35:44                        | MX-AOPC UA Logger runtin    | ne service is stop.                                                                     |    |
| 2018/03/26         | 19:34:25                        | Data supplement (Demand     | ) end.                                                                                  | Ψ. |
|                    | 11                              |                             | •                                                                                       |    |
| Service Status : R | unning Tin                      | ne: 19:39:25                | Data Supplement Queue: 0000                                                             | H  |

Copyright  $\ensuremath{\mathbb{C}}$  2018 Moxa Inc.